วิธีการเข้าใช้งาน ระบบภาษีสำนักคลัง บนเว็บไซต์หลักของเทศบาลนครขอนแก่น

<u>ขั้นตอนที่ 1</u>เข้าไปหน้าเว็บไซต์หลักของเทศบาลนครขอนแก่น

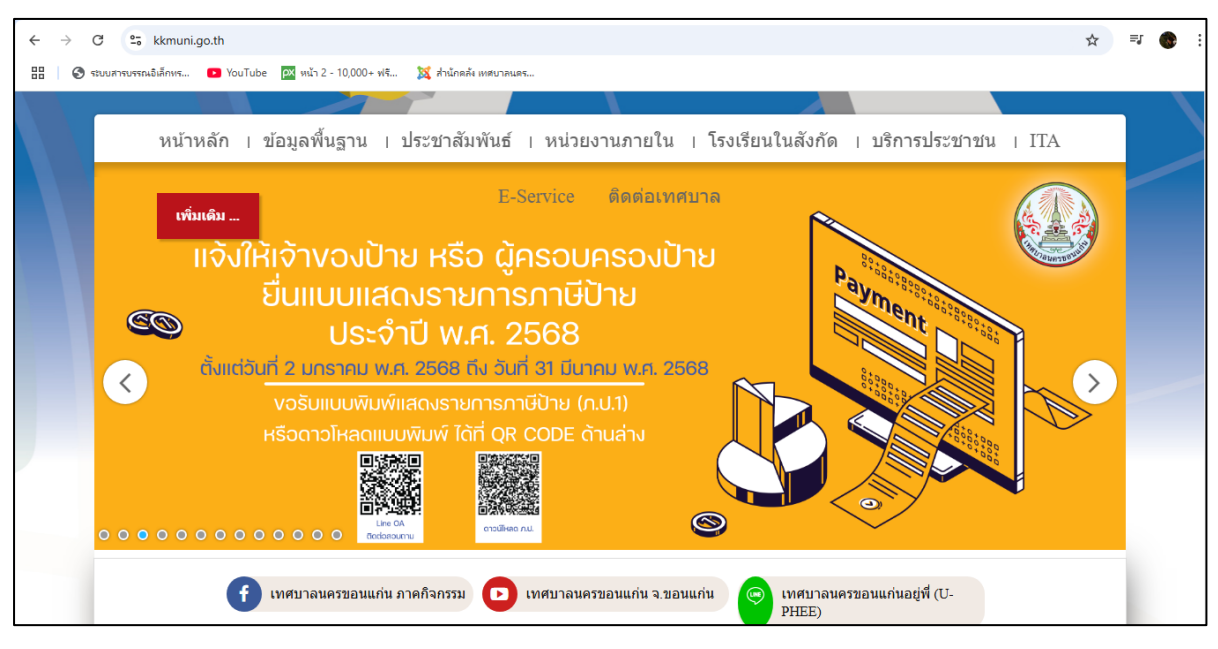

## <u>ขั้นตอนที่ 2</u> เลือกเมนู **E-Service**

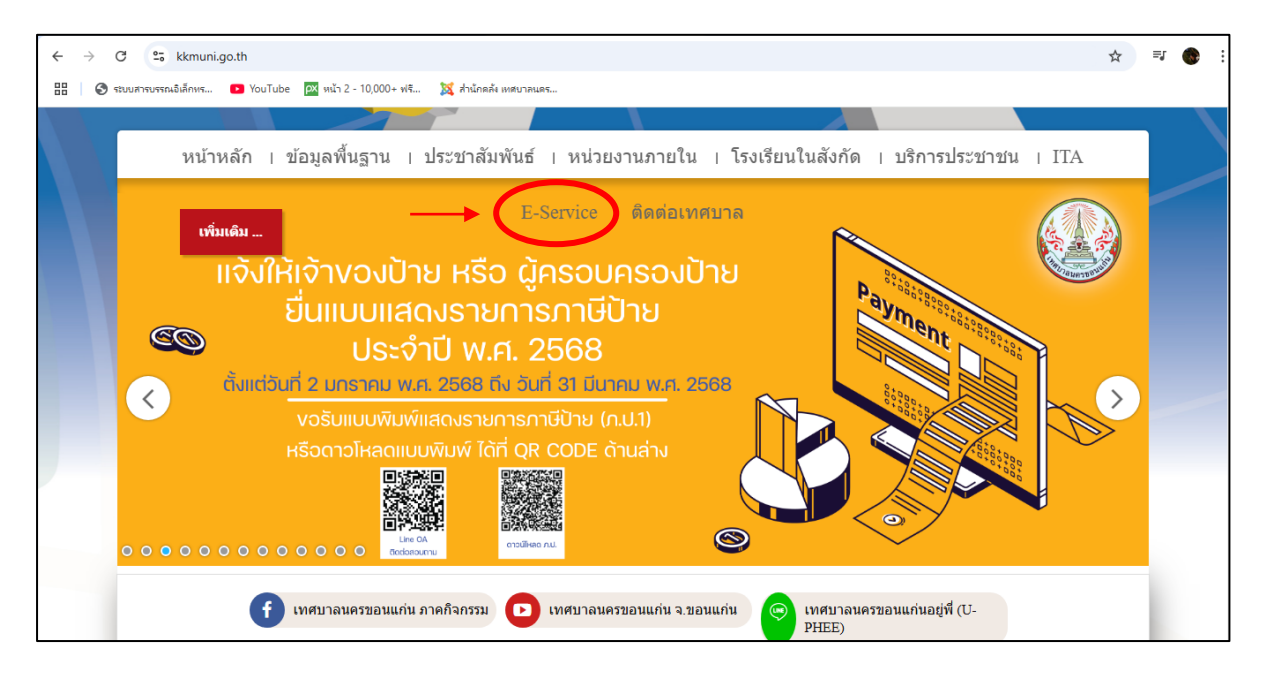

<u>ขั้นตอนที่ 3</u> เลือกหัวข้อเมนู ที่ต้องการจะติดต่อขอรับบริการ ซึ่งแบ่งออกเป็น 2 งาน ได้แก่

- งานฝ่ายแผนที่ภาษีและทะเบียนทรัพย์สิน: ให้บริการประชาชน ที่มาติดต่อเกี่ยวกับข้อมูลในการนำไป จัดเก็บภาษี เพื่อตรวจสอบความเป็นเจ้าของในกรรมสิทธิ์ที่ดินและสิ่งปลูกสร้าง รวมถึงสามารถยื่นคำร้องเพื่อ แก้ไขข้อมูลในส่วนที่ไม่ถูกต้อง
- 2. งานฝ่ายพัฒนารายได้ : ให้บริการประชาชนในการเสียภาษีที่ดินและสิ่งปลูกสร้าง และภาษีป้าย

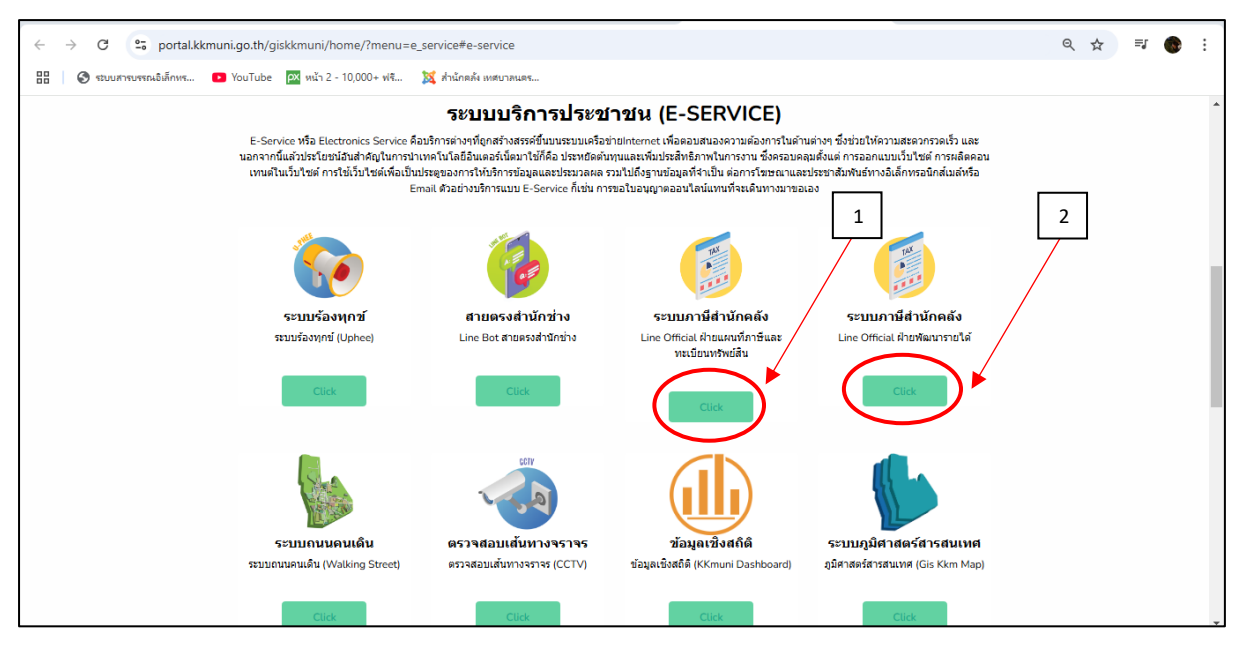

<u>ขั้นตอนที่ 4</u> คลิ๊กกดปุ่ม "เยี่ยมชม " ทำการสแกนคิวอาร์โค้ดเพื่อรับบริการผ่าน Line Official Account

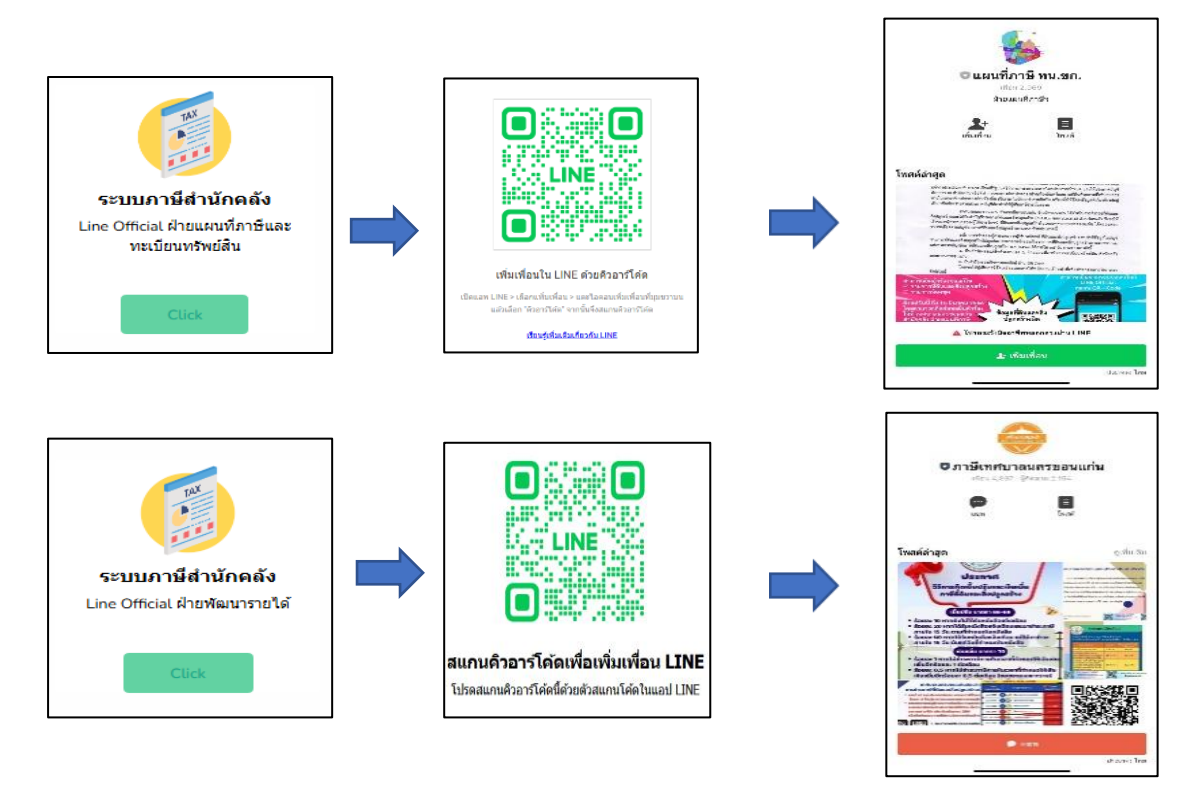

<u>ขั้นตอนที่ 5</u> ผู้รับบริการสามารถสอบถามข้อมูลต่างๆ กับเจ้าหน้าที่ผ่านทางข้อความ Line Official Account ได้เลยค่ะ ขอบคุณที่ใช้บริการนะคะ